FireFox (MAC)

- Click the menu button **=**, choose History, and then Clear Recent History....
- Select how much history you want to clear:
  - Click the drop-down menu next to **Time range to clear** to choose how much of your history Firefox will clear. Select Everything

| Clear Recent History | ×               |
|----------------------|-----------------|
| Time range to clear: | Last Hour       |
|                      | Last Hour       |
| ✓ Details            | Last Two Hours  |
|                      | Last Four Hours |
|                      | Today           |
|                      | Everything      |

• Next, click the arrow next to Details to select exactly what information will get cleared. Select Browsing &

| Clear Recent History        |  |  |
|-----------------------------|--|--|
| Time range to clear:        |  |  |
| D <u>e</u> tails            |  |  |
| Browsing & Download History |  |  |
| Form & Search History       |  |  |
| Cookies                     |  |  |
| Cache                       |  |  |
| Active Logins               |  |  |
| Offline Website Data        |  |  |
| Site Preferences            |  |  |
| Clear Now Cancel            |  |  |

Download history, Cookies, and Cache.

• Finally, click the Clear Now button.

## Clear the cache

- 1. Click the menu button **=** and choose Options .
- 2. Select the Advanced panel.
- 3. Click on the **Network** tab.
- 4. In the Cached Web Content section, click Clear Now .

| 0 General       | Advanced                                                       |   |  |  |  |
|-----------------|----------------------------------------------------------------|---|--|--|--|
| <b>Q</b> Search | Count Des Chalans Manual Hadas ContResus                       |   |  |  |  |
| Content         | General Data Choices Network Update Certificates               |   |  |  |  |
| Applications    | Connection                                                     |   |  |  |  |
| Privacy         | Configure how Firefox connects to the Internet                 |   |  |  |  |
| Security        | Cached Web Content                                             | _ |  |  |  |
| Sync            | Your web content cache is currently using 350 MB of disk space |   |  |  |  |
| Advanced        | Override automatic cache management                            | 2 |  |  |  |
|                 | Limit cache to 350 M8 of space                                 |   |  |  |  |